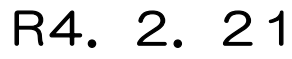

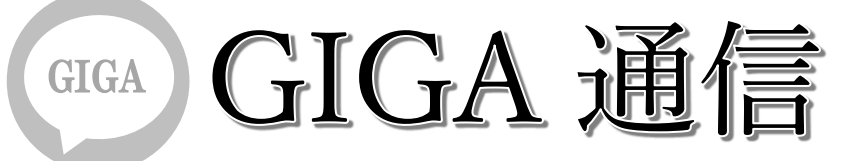

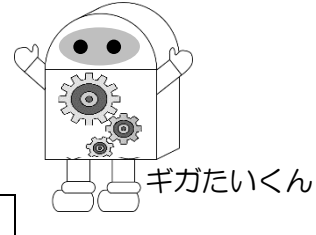

## 懇談会(オンライン開催)に向けて(操作・手順方法編)

感染症対策として、3学期に予定されていた授業参観は中止とし、懇談会は"紙面開催"としました。さぎの森小学校としては、今回の"紙面開催"の懇談会と合わせて、試験的に"オンライン懇談会"も実施します。以下に、接続方法等をお知らせします。可能な限りの参加をお待ちしています。 《オンライン懇談会の開催について》

- ・保護者の皆様にも、子どもたちが使用してきた「オンライン」を体験していただく機会となります。
- ・担任からの直接の声を届けられる機会になれば幸いです。
- ・学校としても初の試みです。今後のオンライン活用のための試験導入となります。
- ・基本は紙面開催であり、オンライン参加が可能なご家庭のみの参加でお願いします。
- ・各学年の実施日、時間帯は以前配布されたお手紙の通りです。ご確認ください。

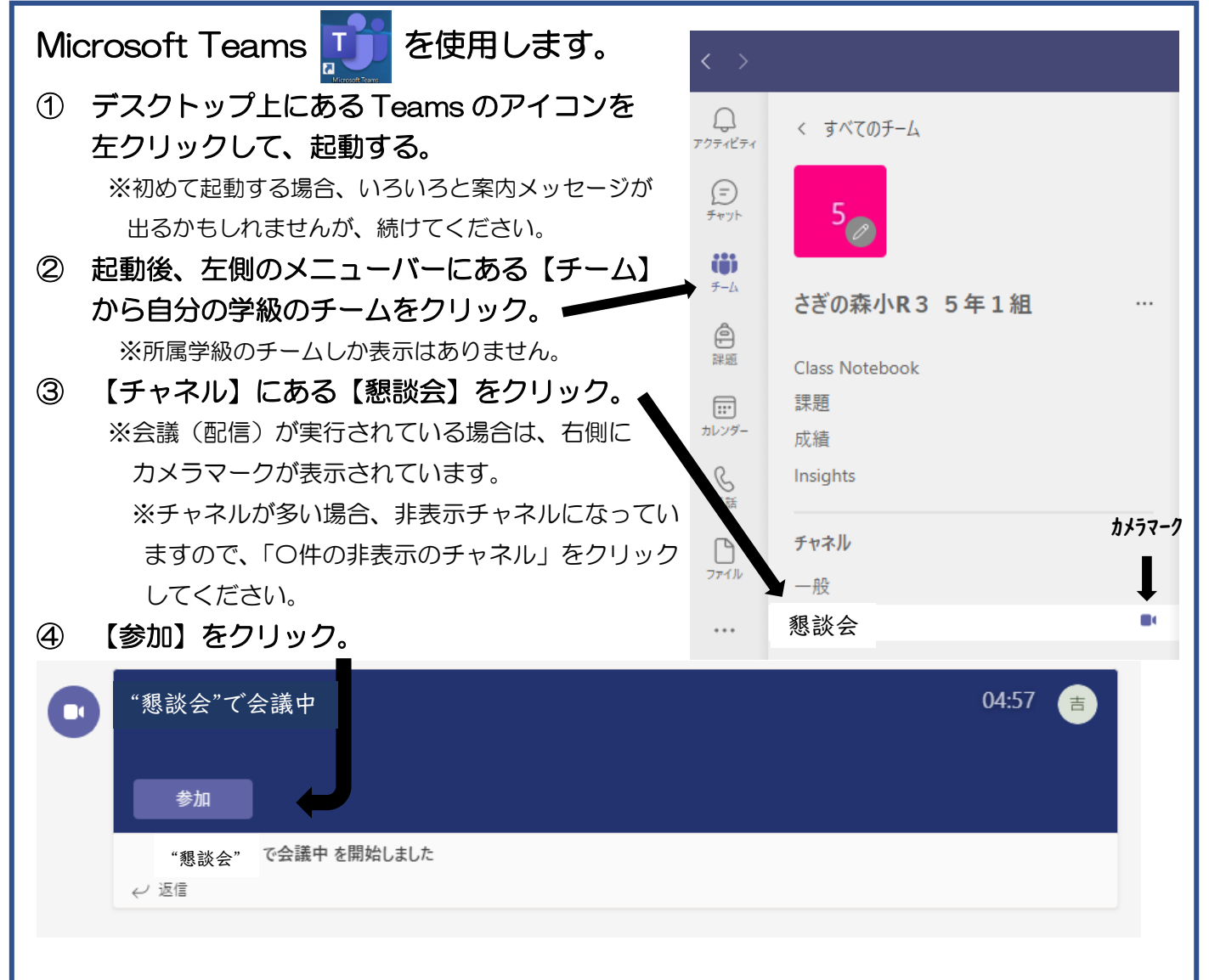

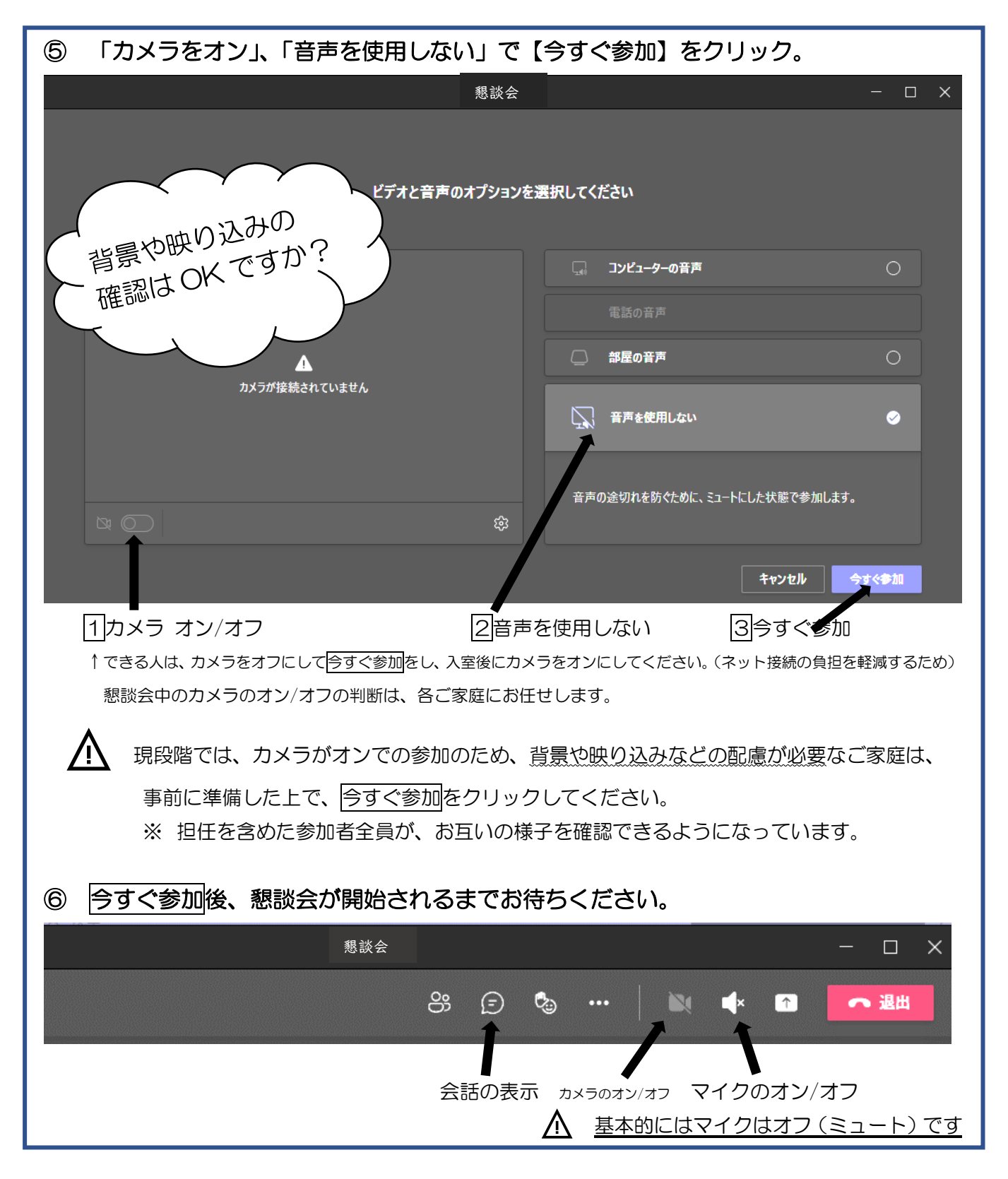

- ※ 今回は、保護者対象のオンラインなので、画面はカメラオフでも構いません。
- ※ 参加可能なご家庭のみの参加となります。事前の出席確認などは行いません。
- ※ 児童用タブレットで接続可能です。<u>その他の端末でも接続可能です。</u>Teams アプリか ブラウザ版から、児童のID・パスワードをご利用の上、接続をお願いします。